# Filter Campaign Users

Last Modified on 05/20/2022 12:44 am EDT

Review and manage your campaign users either through filtering by various status options or searching for an individual user.

# Accessing Filters

- 1. From the Users Container within the Dashboard, click the More button ("...").
- 2. Select Manage Users.
- 3. Select dropdown labeled Filter By.
- 4. Select the preferred filter from the dropdown by clicking on a checkbox.
  - Multiple filter options can be selected at one time.
  - Information will automatically sort by selections.
- 5. To remove a filter after it is selected.
  - Select the X next to the filter that you would like to remove.
  - Selected filter(s) will be removed.

Your Filters: With Tickets 3

# Filter Options Available

| Details Check-In                | Checkout                |   |
|---------------------------------|-------------------------|---|
| ilter By 🔻 Search users         | Search Clear Search     |   |
| Ticket Status                   |                         | × |
| With Tickets                    | Without Tickets         |   |
| Bidder Status                   | Without a Bidder Number |   |
| Card Status With a Card on File | Without a Card on File  |   |
| Solicitor Status                | Not a Solicitor         |   |
| Donation Status                 | Did not Donate an Item  |   |
| User Type                       | Company                 |   |

## Ticket Status

Note: Only available when using GiveSmart ticketing.

- With Tickets: Users who are assigned a ticket.
- Without Tickets: Users not assigned a ticket.

### Bidder Status

- With a Bidder Number: User with an assigned a bidder number.
- Without a Bidder Number: Users not assigned a bidder number.

#### Card Status

- With a Card on File: Users that have a credit card on file.
- Without a Card on File: Users that do not have a credit card on file.

### Solicitor Status

- Solicited an Item: Users who are added to the Solicitor section of an item.
- Did not Solicit an Item: Users who are not added to the Solicitor section of an item.

#### **Donation Status**

- Donated an Item: Users who are added to the Donated By section as a donor of an item.
- Did not Donate an Item: Users who are not added to the Donated By section as a donor of an item.